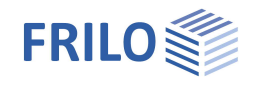

# Bearing Resistance Failure GBR+

### Inhaltsverzeichnis

| 3<br>4<br>6 |
|-------------|
| 4<br>6<br>6 |
| 6           |
| 6           |
| •           |
| 7           |
| 7           |
| 7           |
| 8           |
| 11          |
| 11          |
| 12          |
| 13          |
| 15          |
| 15          |
| 16          |
| 17          |
| 17          |
| 19          |
| 20          |
| 21          |
| 22          |
|             |

### Basic Documentation – Overview

In addition to the individual program manuals, you will find basic explanations on the operation of the programs on our homepage <u>www.frilo.com</u> in the Campus-download-section.

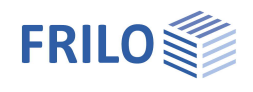

## Application options

The GBR+ application is suitable for the verification of squared and rectangular foundations. External loads can optionally apply centrically or with a uniaxial or biaxial eccentricity.

The software application calculates the soil pressure underneath the four corner points and the position of the zero-line in combination with a gaping joint.

The gaping joint, the permissible bearing pressure, the sliding resistance and the position stability as well as of the resistance to ground failure are verified for the foundation.

The structural system consists of the foundation slab and optionally includes a cast-on column (or plinth) with or without eccentricity.

The user can include the following load types in the calculation:

- Single vertical load V at the column location
- Horizontal loads Hx and Hy optionally at the top edge of the column or in the foundation base
- Outer moments Mx and My
- Earth top load and an additional uniformly distributed load applying to the foundation surface without a column and additional vertical single loads applying at freely selectable points.

#### Standards

- DIN EN 1992
- ÖNORM EN 1992
- BS EN 1992
- NF EN 1992
- PN EN 1992
- EN 1992
- still available:
- DIN 1045-1
- ÖNORM B 4700

According to the selected reinforced concrete standard, the program automatically sets the associated foundation and ground failure standard.

- DIN EN 1997-1
- ÖNORM EN 1997-1
- BS EN 1997-1
- NF EN 1997-1
- PN EN 1997-1
- DIN 1054:1976/2005/2021

Support of all 3 verification methods according to Eurocode 7, adjustable for all national annexes.

The partial safety factors and combination equations for the geotechnical verifications can be edited. See Design - <u>Parameters</u>.

| Properties      | ф   |
|-----------------|-----|
| Basic parameter | 9.0 |
| ⊕ System        |     |
|                 |     |
| ⊕. Design       |     |
| - Output        |     |

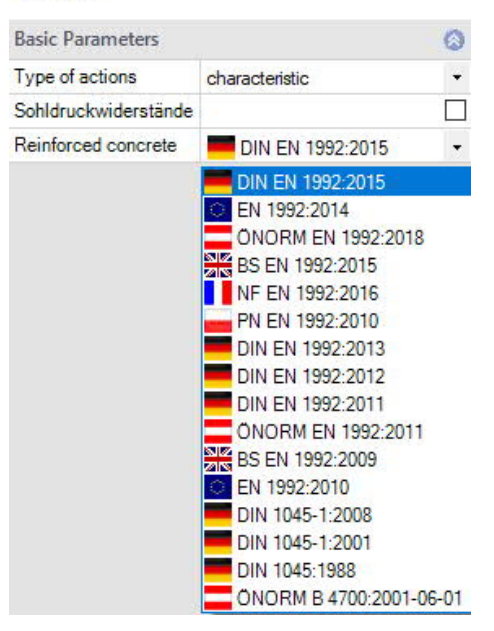

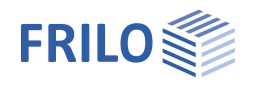

## Additional option FDPro

With the additional option FDPro, the foundation programmes FD+/FDB+/FDS+ and GBR+ can be extended to include

- an earth pressure approach
- an inclined foundation base
- a seismic ground failure verification
- a ground failure punching shear verification
- a bearing capacity calculation of the foundation soil with a table of design values of the base pressure resistance.
- a graphical output of the internal forces along the main axes

See <u>calculation basis for foundation engineering</u> in the FD+ manual.

See also ▶ <u>Video</u>

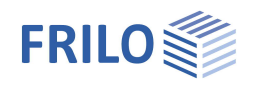

## Basis of calculation

### Position stability

For the verification of the position stability, the stabilising and destabilising moments in relation to the outer edges of the foundation are calculated in combination with the Eurocodes. If you use the result load cases instead of the characteristic ones, they are used in the calculation of the stabilising and destabilising moments without consideration of reduction factors. In this case, only self-weight is multiplied with the partial safety factors that have a favourable or unfavourable effect.

### Gaping joint

Under permanent loading, no gaping joint must occur and under the total loading, gaping of the foundation joint is allowed up to the centre of gravity. In combination with Eurocodes, the calculation of the gaping joint is based on representative loads instead of characteristic ones.

If you use result load cases instead of superpositions (Basic parameters > Type of loading), the loads are reduced to the characteristic level with the help reduction factors before examining the gaping joint. In this connection, it is important to define whether the individual load cases are the result of permanent loads exclusively or of both, permanent and variable loads: a gaping joint up to the centre of gravity is only permitted for the combination of permanent and variable loads. It is not permitted if only permanent loads apply.

#### Permissible bearing pressure

For a simplified verification in standard cases, the existing bearing pressure is compared to the permissible one. The permissible bearing pressure can be determined automatically with the help of standardised tables for the simplified verification. You can increase or reduce the permissible bearing pressure taken from the standard tables if the corresponding border conditions, such as the required anchoring depth, ground water or the relation of the horizontal and vertical loads, require this. In combination with Eurocodes, the calculation of the equivalent area for the design value of the bearing pressure is based on representative loads instead of characteristic ones.

If you use result load cases instead of superpositions, the loads are reduced to the characteristic level with the help reduction factors before examining the equivalent area. The design value of the bearing pressure is obtained by dividing the design value of the vertical loads by the representative or characteristic equivalent area. As additional information, the software determines the inclination of the characteristic or representative bearing pressure resultant in order to check whether the inclination is suitable for a simplified verification.

### Stability against sliding

If horizontal forces apply, the stability against sliding is verified. It is considered satisfactory if  $T_d \le R_{td}$ .

 $T_d$ : design value of the loads applying in parallel to the bottom of the foundation.

 $T_d$  is calculated by the software by multiplying  $T_k$  with the partial safety factors for the decisive limit state. The software uses the partial safety factors for the permanent and quasi-permanent design situations. If you define loads by accidental actions or earthquakes, the accidental and earthquake design situations are taken into account as well.

Rtd:design value of the sliding resistance.Rtd is calculated by dividing Rtk by the partial safety factor for the sliding resistance for the decisivelimit state in accordance with the currently selected foundation standard.

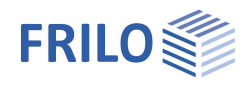

### Safety against ground failure

In combination with Eurocodes, the ground failure safety is calculated with characteristic or representative values. The design values of the ground failure resistance are determined by dividing the characteristic values by the partial safety coefficients. They are compared to the design values of the actions, which are multiplied by partial safety factors. Depending on the selected design standard, the characteristic or representative ground failure safety is calculated on the basis of ÖNORM B 4435-2 or DIN 4017.

The FD+, FDB+, FDS+ and FDR+ applications always calculate the ground failure safety as an isolated foundation. FDS+ and FDR+ calculate the ground failure safety as a strip foundation if the wall length corresponds to the foundation length.

In the GBR+ application, the "strip foundation" verification type is optionally available. When you select this type of verification, all shape coefficients and the load inclination coefficients 'ma' and 'mb' are set to 1.0. Instead of the arithmetical equivalent width in the longitudinal wall direction (y-direction) the foundation length (y-direction) is taken into account.

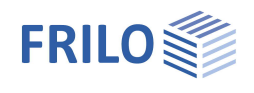

## Definition of the structural system

The definition of properties and control parameters is done in the menu on the left side of the screen. You can check the effect of the entered values in the graphical representation on the right screen section. Before the first entry, you can change the units of measurement (cm, m ...) via File > <u>Settings</u> if required.

### Wizard

The Wizard appears by default/automatically when the program starts, but can be switched off.

### Input options in the 3D graphics

The description of the input options in the graphic window is given in the Document "Basic operating instructions PLUS".

### **Basic parameters**

#### Type of actions

| Design values          | e loads shall be defined with their partial safety<br>ctors. Under particular conditions, these values are<br>duced by reduction factors for the foundation<br>nalyses. |  |  |  |  |  |  |
|------------------------|----------------------------------------------------------------------------------------------------|--|--|--|--|--|--|
| Characteristic         | the loads are specified with the characteristic (1.0-fold) value.                                                                                                    |  |  |  |  |  |  |
| Soil bearing resistand | ce If the option is selected, only the bearing capacity<br>of the soil is output in the form of a table with the<br>design values for the bearing pressure resistance.  |  |  |  |  |  |  |

#### Standard reinforced concrete

Selection of the desired reinforced concrete standard.

The corresponding <u>foundation standard</u> is displayed in the graphics window at the top left

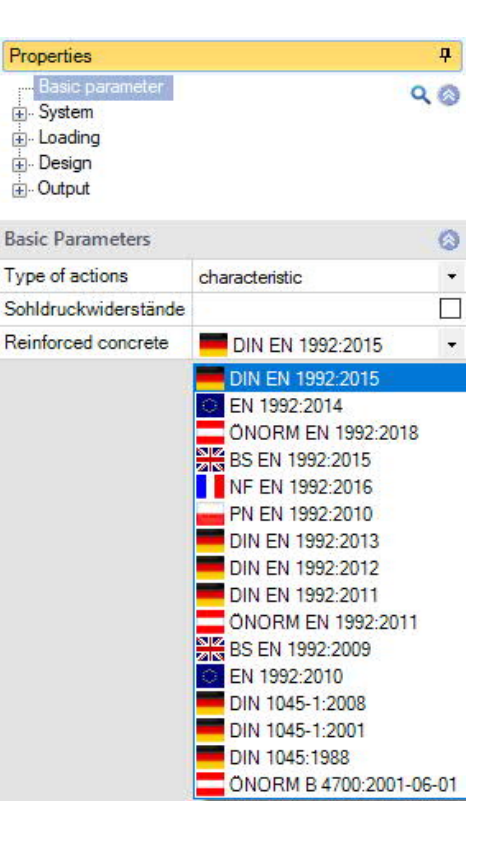

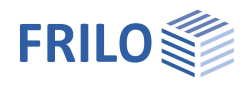

д

### System

### **System**

#### Foundation Type

Here you select the desired foundation shape

- Rectangular foundation
- Strip foundation

which influences the shape coefficients in the bearing failure verification. See also **Basis of calculation**.

### Location foundation

The global position related to the foundation axis is only required for communication with other programs such as GEO and SBR+.

### Remarks

Click the button is to enter your own <u>comments</u> about the system.

### Foundation

In the foundation ground plan, the x-axis (positive) runs from the left to the right and the y-axis (positive) from the bottom to the top.

Width x foundation dimension in x-direction

Length y foundation dimension in y-direction Height z foundation height Average anchoring depth d Lowest foundation depth below the ground level or the top edge of the basement floor.

Density y gamma concrete

Base inclination and a 4-sided different surface definition are possible with the additional option FL+ PRO.

### Column

| Width x     | width of the column     |
|-------------|-------------------------|
| Thickness y | thickness of the column |
| Height z    | height of the column    |

### **Eccentricity**

| Eccentricity x | Column eccentricity in x-direction. |
|----------------|-------------------------------------|
| Eccentricity y | Column eccentricity in y-direction. |

| Properties                                                                                                    |                 |                                          | <b></b> |
|----------------------------------------------------------------------------------------------------|-----------------|------------------------------------------|---------|
| Basic parameter     System     Foundation     Column     Ground wa     Soil     Ground wa     Surface     Loading     Design     Output | er<br>n<br>ster | 3                                        | ۹ 🕲     |
| System                                                                                                    |                 |                                          | 0       |
| Foundation                                                                                                    | Тур             | Rectangle foundation                     | -       |
| Location foundat                                                                                                    | tion            | Rectangle foundation<br>Strip Foundation |         |
| x                                                                                                    | х               | [m]                                      | 0.00    |
| У                                                                                                    | У               | [m]                                      | 0.00    |
| z                                                                                                    | z               | [m]                                      | 0.00    |
| Rotation angle                                                                                                    | α               | [°]                                      | 0.00    |
|                                                                                                    |                 |                                          |         |
| Remarks                                                                                                    |                 |                                          | 0       |

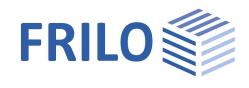

### Soil

### Soil properties

| Son properties         |                                                                                       |                                                                                                    | Properties                                                                                                    |        |                      | <b>4</b> |  |  |
|------------------------|---------------------------------------------------------------------------------------|----------------------------------------------------------------------------------------------------|----------------------------------------------------------------------------------------------------|--------|----------------------|----------|--|--|
| Determination σR,d     | Select whether th<br>resistance should<br>from a standard<br>defined <u>(own) tab</u> | e design value of the bearing<br>d be entered <u>directly</u> , or to come<br>table ( <u>DIN 1054</u> ) or from a user<br><u>ble</u> - see section below.                                                                                                    | Basic parameter<br>System<br>Soundation<br>Column<br>Soil                                                                                                    | Q (2)  |                      |          |  |  |
| Load-bearing resistand | ce Specification of t<br>σR,d                                                         | he permissible bearing pressure                                                                                                    | Ground water<br>Surface                                                                                                    |        |                      |          |  |  |
| Permissible settlemen  | nt Permissible settle<br>calculated settle                                            | ement for comparison with the<br>ment and presentation of the<br>settlement verification                                                                                                    | ⊕. Design<br>⊕. Output                                                                                                    |        |                      |          |  |  |
| Eff. friction Angle of |                                                                                       | r friction underneath the foundation                                                                                                    | Soil properties                                                                                                    |        |                      | 0        |  |  |
| Eπ. metion Angle φ     | base.                                                                                 | i metion underneath the roundation                                                                                                    | Determination                                                                                                    | oK,d   | DIN 1054:2           | 021 -    |  |  |
| Soil friction angle    | The soil friction a                                                                   | angle is relevant for the sliding                                                                                                    | cross section resistance                                                                                                    | e adm  | DIN 1054:2           | 021      |  |  |
| Soli metion angle      | safety check If the                                                                   | he angle of friction $\delta$ is not                                                                                                    | Effective friction angle                                                                                                    | 5,00m. | From own ta          | ble 32.5 |  |  |
|                        | determined sepa                                                                       | rately, the characteristic angle of                                                                                                    | Soil friction angle                                                                                                    | δk     | 3/3 m                | J2.J     |  |  |
|                        | friction $\phi$ 'k may b                                                              | be used instead of the critical angle                                                                                                    | Soil friction angle                                                                                                    | δk     | - 1"]                | 32.5     |  |  |
|                        | of friction for in-s                                                                  | situ concrete foundations. A value                                                                                                    | Dialog                                                                                                    | -      | OD                   | en       |  |  |
|                        | of 35° must not b                                                                     | e exceeded. The same applies to                                                                                                    | First soil laver                                                                                                    |        |                      | 0        |  |  |
|                        | prefabricated fou                                                                     | indations if the precast elements                                                                                                    | Stroke weight                                                                                                    | v      | [kN/m <sup>2</sup> ] | 17.00    |  |  |
|                        | are laid in the mo                                                                    | ortar bed. If the prefabricated                                                                                                    | Buovant unit weight                                                                                                    | Y V    | [kN/m <sup>2</sup> ] | 10.00    |  |  |
|                        | foundations are s                                                                     | smooth and without a mortar bed,                                                                                                    | Effective friction angle                                                                                                    | n'     | [4]                  | 32.5     |  |  |
|                        | the characteristic                                                                    | c soil friction angle $\delta k = 2/3 \phi' k$                                                                                                    | Cohesion                                                                                                    | ¢      | [kN/m²]              | 0.00     |  |  |
|                        | shall be used.                                                                        |                                                                                                    | Dialog                                                                                                    |        | OD                   | en       |  |  |
|                        | pressure resistar<br>Click the "open"/                                                | ace is taken from a table (standard o<br>"edit" Button to open the tabledialog                                                                                                    | r user defined)                                                                                                    | sanny  |                      |          |  |  |
| E                      | Parameters by stanc                                                                   | dard table DIN 1054:                                                                                                    | Bearing pressure resistance                                                                                                    |        |                      |          |  |  |
| ļ                      | According to Annex                                                                    | The soil pressure is taken from                                                                                                    | Soil properties                                                                                                    |        |                      | 0        |  |  |
|                        |                                                                                       | the corresponding table in the                                                                                                    | According to Appex                                                                                                    | Tabl   | AC 9                 | w<br>v   |  |  |
|                        |                                                                                       | Soli engineering standard or its                                                                                                    | Consistence                                                                                                    | riaid  | e //0.0              |          |  |  |
|                        | <b>.</b>                                                                              |                                                                                                    | Increase (geometry)                                                                                                    | [%]    |                      | 20.0     |  |  |
| (                      | Consistence                                                                           | consistency of soil: rigid, half-                                                                                                    | Increase (strength)                                                                                                    | [%]    |                      | 50.0     |  |  |
|                        |                                                                                       |                                                                                                    | Anchoring depth                                                                                                    | d [m]  |                      | 1.00     |  |  |
| 1                      | ncrease (geometry)<br>ncrease (strength)                                              | The permissible bearing pressure c<br>relevant border conditions (b/d) spe<br>standard are satisfied. By ticking the<br>edited.<br>The permissible bearing pressure is<br>sufficiently solid. By ticking this opt<br><i>Note: The values are added up under<br/>The subsoil has sufficient strength of<br/>foundation base that corresponds to<br/>foundation, but at least down to a definition.</i> | can be increased by 20 % if the<br>pecified by the applicable<br>this option the value can be<br>is increased by 50 %, if the soil is<br>ption the value can be edited.<br><i>The particular conditions (70 %)</i> .<br><i>The down to a depth below the</i><br><i>to twice the width of the</i> |        |                      |          |  |  |
|                        |                                                                                       | checks whether an increase in the d<br>pressure resistance is permissible a                                                                                                    | lesign value of the bea<br>and then applies this.                                                                                                    | ring   |                      |          |  |  |

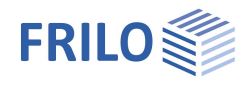

| Anchoring depth d | Lowest foundation depth below the ground level or the top edge of the basement floor.                                                                                                    |
|-------------------|----------------------------------------------------------------------------------------------------|
| From own table    |                                                                                                    |
| Create:           | Generates a table with design values of the bearing pressure resistance from several parameters.                                                                                                    |
| Edit:             | Open the dialog to enter the design value of the bearing pressure resistance $\sigma$ Rd. The value $\sigma$ Rd should come from a geotechnical report and should have sufficient guarantees against ground failure and a sufficient limitation of settlements. Furthermore, the corresponding foundation width and anchoring depth must be specified. |
|                   |                                                                                                    |

The meaning of the other buttons can be seen from the Tooltips.

#### First soil layer

In this section you can enter the values of the first soil layer.

For additional soil layers click the Button "Dialog - open".

| Buoyant unit weight | γ́ | Specific weight of the soil layer under buoyancy. This value is only used if |
|---------------------|----|------------------------------------------------------------------------------|
|                     |    | groundwater was defined ( ► System ► Soil)                                   |
| Friction angle      | φ́ | Friction angle of the soil in this layer.                                    |

Cohesion c' Soil cohesion.

#### Further soil layers / additional values ( > Dialog "open")

| Library | Cat. | Name | Icon | Y                                                                                                    | Y'                   | φ'                                                                                                    | c'                       | xU'                    | v              | Em                   | PI              | α                | qc                 | E'                   | Procedure                               | E*                 | Es                 | x           | ks    | both sides drained | Cα'   |
|---------|------|------|------|----------------------------------------------------------------------------------------------------|----------------------|----------------------------------------------------------------------------------------------------|--------------------------|------------------------|----------------|----------------------|-----------------|------------------|--------------------|----------------------|-----------------------------------------|--------------------|--------------------|-------------|-------|--------------------|-------|
|         |      |      |      | [kN/m³]                                                                                                    | [kN/m <sup>3</sup> ] | ["]                                                                                                    | [kN/m <sup>2</sup> ]     | [m]                    |                | [kN/m <sup>2</sup> ] | [kN/m²]         |                  | [kN/m²]            | [kN/m <sup>2</sup> ] |                                         | [kN/m <sup>2</sup> | [kN/m²]            |             | [m/s] |                    |       |
| Table   | i -  | -    | -    | 17.00                                                                                                    | 10.00                | 32.5                                                                                                    | 0.00                     | 2.00                   | 0.20           | 6000.00              | 700.00          | 0.50             | 1000.00            | 3500.00              | direct specification                    | ✓ 4946.            | 2473.00            | 0.50        | 1E-07 |                    | 0.003 |
|         |      |      |      |                                                                                                    |                      |                                                                                                    |                          |                        |                |                      |                 |                  |                    |                      | from constrained modulus                |                    |                    |             |       |                    |       |
| Table   | •    |      |      |                                                                                                    | Def                  | ined                                                                                                    | layers                   | /valu                  | es c           | an be                | selec           | cted v           | via a s            | oil lay              | er library.                             |                    |                    |             |       |                    |       |
| Cate    | jory |      |      |                                                                                                    | Soil<br>bea<br>D of  | cate<br>ring (<br>f NF-                                                                                                    | gory a<br>capac<br>P94-2 | accor<br>ity ca<br>61. | ding<br>Icula  | to Ar<br>ation f     | nex A<br>from v | A of s<br>value  | standa<br>es of tl | rd NF<br>ne pre      | P94-261. It is i<br>essiometer test     | mpor<br>accoi      | ant for<br>ding to | the<br>Anne | ∋x    |                    |       |
| Nam     | e    |      |      |                                                                                                    | A na                 | ame                                                                                                    | for th                   | e soil                 | laye           | r can                | be as           | sign             | ed her             | e.                   |                                         |                    |                    |             |       |                    |       |
| Symb    | ol   |      |      |                                                                                                    | An a                 | abbre                                                                                                    | eviatio                  | on for                 | the            | soil la              | iyer ca         | an be            | e assię            | gned h               | nere.                                   |                    |                    |             |       |                    |       |
| хU      |      |      |      |                                                                                                    | thic                 | knes                                                                                                    | s of tl                  | ne so                  | il lay         | er. So               | il laye         | ers si           | maller             | than                 | 0.10 m are not                          | provi              | led.               |             |       |                    |       |
| V       |      |      |      | The Poisson's ratio defines the ratio of a change in thickness to a change in length as soon as a stress is applied. The Poisson's ratio or transverse contraction coefficient has the formula $v$ or $\mu$ . It is one of the elastic material constants and bears the name of the physicist Siméon Denis Poisson. |                      |                                                                                                    |                          |                        |                |                      |                 |                  |                    |                      |                                         |                    |                    |             |       |                    |       |
| Em      |      |      |      |                                                                                                    | Def<br>sett          | Define the pressiometric modulus according to Ménard here. It is needed for the settlement calculation from data of a pressiometer test. |                          |                        |                |                      |                 |                  |                    |                      |                                         |                    |                    |             |       |                    |       |
| ΡI      |      |      |      | The representative value of the limit pressure according to Ménard in the foundation base of the shallow foundation.                                                                                                    |                      |                                                                                                    |                          |                        |                |                      |                 |                  |                    |                      |                                         |                    |                    |             |       |                    |       |
| α       |      |      |      |                                                                                                    | Rhe                  | olog                                                                                                    | ical fa                  | ctor                   | for s          | ettlen               | nent c          | alcu             | lation             | from                 | results of a pre                        | ssion              | neter te           | st.         |       |                    |       |
| qc      |      |      |      |                                                                                                    | The<br>elas          | peal<br>sticity                                                                                                    | k pres<br>/ and          | sure<br>frictio        | resis<br>on ar | stance<br>igle fo    | e com<br>or bas | ies fr<br>se fai | om th<br>Iure a    | e pres<br>nd set     | ssure test and c<br>tlement calculation | derive:<br>ation.  | s modu             | lus of      | f     |                    |       |

### Settlement analysis

| Procedure | Direct specification or from constrained                                                           | Soil layer                         |    | ?                    | $\times$ |  |  |  |  |  |
|-----------|----------------------------------------------------------------------------------------------------|------------------------------------|----|----------------------|----------|--|--|--|--|--|
|           | modulus:                                                                                           | Settlement Analysis                |    |                      |          |  |  |  |  |  |
|           | To define the compressibility of the soll (Em-                                                     | Procedure                          |    | direct specification |          |  |  |  |  |  |
|           | - directly in E* or<br>- from the constrained modulus - Em will be                                 | Compresses modulus                 | E* | [kN/m²]              | 4946.00  |  |  |  |  |  |
|           |                                                                                                    | Stiffness module                   | Es | [kN/m²]              | 2473.00  |  |  |  |  |  |
|           | calculated from stiffness/constrained modulus                                                      | Correction factor                  | х  |                      | 0.50     |  |  |  |  |  |
|           | Es and correction factor x (from DIN 4019 T1).                                                     | Settlement analysis: Consolidation |    |                      |          |  |  |  |  |  |
| E*        | Compression modulus. The compressibility of                                                        | Permeability factor                | k  | [m/s]                | 1E-09    |  |  |  |  |  |
| _         | the soil can be specified by a pressure                                                            | Both sides drained                 |    |                      |          |  |  |  |  |  |
|           | settlement line or calculated from the constrained modulus in connection with a correction factor. |                                    |    |                      |          |  |  |  |  |  |
| Es        | Stiffness/constrained modulus.                                                                     |                                    |    |                      |          |  |  |  |  |  |
| х         | Correction factor.                                                                                 |                                    |    |                      |          |  |  |  |  |  |

### Settlement analysis: Consolidation

| ks                 | Permeability coefficient of the rate of consolidation. The value can be extracted from the soil report.                                                                                       |
|--------------------|----------------------------------------------------------------------------------------------------|
| Both sides drained | For the calculation of the time to approximate decay of consolidation settlement in unilateral drainage the full layer thickness is set, in bilateral drainage only half the layer thickness. |
| Cα'                | The creep coefficient Ca can be determined from a time-settlement test according to DIN 18135. Usual value range 0.001 to 0.00001.                                                            |

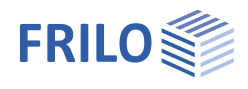

0

1.00

0.00

+

0

1.00

0.00

•

0

1.00

0.00

•

### Ground water

| Ground water existing   | This option allows you to define whether groundwater exists (displays the entry<br>"Ground water").                                                                                                    |                                                           |                      |      |  |
|-------------------------|----------------------------------------------------------------------------------------------------|-----------------------------------------------------------|----------------------|------|--|
| Ground water            | Only if ticked option "Ground water existing".<br>Absolute depth of the groundwater below the bottom edge of the foundation body.<br>Negative values can be used to define a groundwater level below the base of the<br>foundation. |                                                           |                      |      |  |
| Surface                 |                                                                                                    |                                                           |                      |      |  |
| Anchoring depth         | Anchoring depth of the foundation body.                                                                                                    | Properties                                                |                      | д    |  |
| Additional Terrain load | Additional characteristic permanent area load on the bearing failure figure, which increases the characteristic punching shear resistance.                                                                                          | Basic parameter<br>System<br>Foundation<br>Column<br>Soil | Q (2)                |      |  |
| Slope                   | The ground level can be modeled as horizontal, with a continuous slope, or with a broken embankment.                                                                                                    | Ground water<br>Surface<br>⊕ Loading                      |                      |      |  |
|                         | Continuous:<br>Here you can define the slope and a berm -                                                                                                    |                                                           |                      |      |  |
|                         | see <u>extended soil mechanics dialog</u> .                                                                                                    | General                                                   |                      | 0    |  |
|                         |                                                                                                    | All around the same                                       |                      |      |  |
|                         | Broken:                                                                                                    | Ground right (+X)                                         |                      |      |  |
|                         | Input of the embankment sections. The "+" symbol                                                                                                    | Anchoring depth                                           | [m]                  | 1.00 |  |
|                         | creates a new table row for a further section. Parameters                                                                                                    | Additional terrain load                                   | [kN/m <sup>2</sup> ] | 0.00 |  |
|                         | automatically to the incline)                                                                                                    | Slope                                                     | continuous           | -    |  |
|                         | automatically to the melline)                                                                                                    | Berm                                                      | none                 |      |  |
|                         |                                                                                                    | Inclination B                                             | broken               |      |  |

#### Four-sided different terrain definition with the additional option FDPro

With an existing FDPro license, the terrain can be defined differently for each of the four foundation faces. To do this, remove the tick from the "All around the same" option - the entry will be extended accordingly.

Slope

Slope

Slope

Ground left (-X)

Anchoring depth

Ground top (+Y)

Anchoring depth

Additional terrain load

Additional terrain load

Ground below (-Y)

Additional terrain load

Anchoring depth

[m]

[kN/m<sup>2</sup>]

none

[m]

[kN/m<sup>2</sup>]

none

[m]

[kN/m<sup>2</sup>]

none

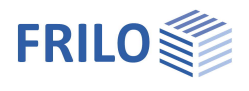

**p** 

0  $\checkmark$ 

3  $\checkmark$ 

0 Z

Y base 90

### Loading

| Figongowicht "          | Automatische Perücksichtigung des Eigengewichtes – Pei                                                                                                    | Properties                                                                                                    |                                                               |
|-------------------------|----------------------------------------------------------------------------------------------------|----------------------------------------------------------------------------------------------------|---------------------------------------------------------------|
| Eigengewicht γ          | Grundwasser oberhalb der Sohle lässt sich das<br>Eigengewicht nicht deaktivieren.                                                                                                    | Basic parameter<br>B. System<br>Coading                                                                                                    |                                                               |
| H loads base            | <ul> <li>Option not ticked:</li> <li>The horizontal loads apply at the top edge of the base and generate a moment with a particular lever arm</li> <li>Option ticked:</li> <li>The horizontal loads apply directly in the base joint without generating a moment.</li> </ul>                                                                                                    | … Load Cases<br>… Single Loads<br>… Line Loads<br>… Area Loads<br>⊕ Design<br>⊕ Output                                                                                                    |                                                               |
|                         |                                                                                                    | Loading                                                                                                    |                                                               |
| Delete horizontal loads | Delete all horizontal loads with one click!                                                                                                    | Self-weight                                                                                                    | Y                                                             |
|                         | This is useful if many load cases from other applications                                                                                                    | H loads apply                                                                                                    | base                                                          |
|                         | (GEO, B5) have been imported.                                                                                                    | Delete horizontal loads                                                                                                    |                                                               |
|                         | Note: The horizontal loads of the individual load cases can                                                                                                    | right-handed coordinate system                                                                                                    |                                                               |
|                         | be found/entered under the following point "Load Cases".                                                                                                    | Snow accidental                                                                                                    |                                                               |
| Right-hand coordinate s | ystem (new standard)                                                                                                    | Remarks                                                                                                    |                                                               |
| 5                       | Coordinate system based on the right-hand rule, also                                                                                                    | to the effects                                                                                                    |                                                               |
| Appidental approved     | referred to as right-hand coordinate system. The signs<br>comply with the sing definitions in engineering mechanics. P<br>the x-axis generate pressure on the bottom and/or in the neg<br>foundation. Positive moments about the y-axis generate press<br>in the positive X-area of the foundation. If this option is unche<br>until recently) positive moments generate pressure on top rig<br>X/Y-area of the foundation. In the graphic representation, bot<br>with their absolute values. The arrows indicate the actual dire<br>values in the data entry fields and in the output documents an<br>signs. If you change the sign definition, the sign of the mome<br>changes as well. | ositive moments a<br>ative area of the<br>sure on the right a<br>ecked (default set<br>jht and/or in the p<br>h variants are sho<br>ection of action. T<br>re indicated with t<br>ents about the y-ax | about<br>and/or<br>ting<br>ositive<br>wn<br>he<br>heir<br>kis |
| Accidental snow load    | When you check this option, snow loads are automatically ind<br>action in addition to the typical design situations. The user ca<br>selectable load factor for the accidental snow loads or have i<br>automatically by the software. The default value is 2.3                                                                                                    | cluded as acciden<br>an either specify a<br>it determined                                                                                                    | tal<br>freely                                                 |

### Remarks

The remarks editor is called up via the 📝 button. This text appears in the output.

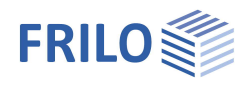

д

3

0

🔘 1/2 🜔 🛃 🗙 🔠 🗃 🌛

90

Properties

Loading

⊕ Design ⊕ Output

Load Cases

Load Case

Column Loads

Basic parameter

- Single Loads - Line Loads

Area Loads

### LoadCases

Enter the data of the first load case via the data-entry mask or directly in the

load case table, which can be displayed by activating the Load case tab (below the graphic).

Load case toolbar: Load case 0 1/2 0 👍 🗙 🗃 🗃 🍃 See Data entry via tables

To add additional load cases, click on the button once more (a new empty input mask is displayed each time).

*Tip:* A description is displayed in the status line each time you click into an input field.

### Column Loads

|                          |                                                                                                    | Description                                                                                                    |                                                                                   |                   | Load case 1 |
|--------------------------|----------------------------------------------------------------------------------------------------|----------------------------------------------------------------------------------------------------|-----------------------------------------------------------------------------------|-------------------|-------------|
| Description              | Optional text to the selected action can be entered.                                                                                                    | Action                                                                                                    |                                                                                   | Permanent loads 🔹 |             |
|                          | This text is included in the output.                                                                                                    | Vertical force in z                                                                                                    | k                                                                                 | [kN]              | 500.0       |
| Action                   | The appropriate actions can be selected from a list:                                                                                                    | Moment about x                                                                                                    | Th.1.0,k                                                                          | [kNm]             | 0.00        |
|                          | Permanent loads seismic loads                                                                                                    | Moment about y                                                                                                    | Th.1.0,k                                                                          | [kNm]             | 0.00        |
|                          | (calculation method "characteristic").                                                                                                    | Horizontal force in 2                                                                                                    | c Th.1.0,k                                                                        | [kN]              | 0.0 🛄       |
| Vertical force in z      | Vertical force in the centre of the column                                                                                                    | Horizontal force in y                                                                                                    | / Th.1.0,k                                                                        | [kN]              | 0.0 🖬       |
| Moment about x/y         | Positive moments generate pressure on top right or                                                                                                    | Group membershi                                                                                                    | р                                                                                 |                   | 0           |
| 5                        | in the positive x/y section of the foundation.                                                                                                    | Simultaneous group                                                                                                    |                                                                                   |                   | 0           |
| Horizontal Force in x/v  | Horizontal loads apply to the top edge of the                                                                                                    | Alternative group                                                                                                    |                                                                                   |                   | 0           |
| If "Design values" was s | are taken into account automatically by the software.                                                                                                    | appear:                                                                                                    |                                                                                   |                   |             |
| Туре                     | G/G+Q. For consideration in the calculation of the gapi<br>no gaping joint may occur, for permanent and variable<br>reach the foundation centre point at the most. For perm<br>theory only, the gaping joint is also tolerated up to the o                                                                                                    | ng joint. For pern<br>loads the gaping<br>nanent loads fror<br>centre of the four                                                                                                    | nanent Ic<br>joint ma<br>m 2nd or<br>ndation.                                     | oads<br>y<br>der  |             |
| Limit state              | STR - internal failure of components e.g. bending meas<br>GEO - failure of the foundation soil e.g. bearing resistan<br>EQU - Loss of stability.<br>UPL - Verification against uplift or floating.<br>SLS - Verification of serviceability e.g. settlement or ver<br>The limit state together with the design situation provid<br>the safety factors to be used. If there are no 4 load cass<br>for the limit states STR/GEO-2, EQU, UPL and SLS, miss<br>automatically generated with the help of the reduction<br>construction verifications, the limit states SLS and STR<br>simultaneously. Missing limit states are generated by of<br>factors.<br>SLS x reduction factor = STR/GEO-2 and STR/GEO-2 / r | surement.<br>Ince failure.<br>Ince failure.<br>Infication of gapin<br>des sufficient info<br>es with the same<br>sing load cases a<br>factors. For som<br>C/GEO-2 are requi<br>offsetting with re- | ng joints<br>ormation<br>e designa<br>ire<br>e basic<br>ired<br>duction<br>= SLS. | for<br>ation      |             |
| Design situation         | Selection of the design situation (permanent, temporar                                                                                                    | y, exceptional, ea                                                                                                    | arthquak                                                                          | e).               |             |

### Reduction factors

These input fields are enabled if "Design values" was selected as calculation method.

Reduction Factor N Reduction coefficient for the forces acting in the z-direction (axial force in the column) and loads (additional concentrated loads, line loads and surface loads).

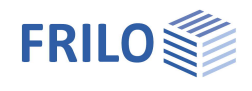

Reduct. Factor Others Reduction factors for other internal forces. If a column was designed in a second order analysis, the internal forces are only available on the design level. In order to make verifications in soil engineering available on the characteristic level, the reduction factors are used to adjust the internal design forces to a characteristic level. When using the characteristic calculation method ( > Basic parameters > Calculation method) in combination with first-order columns, the afore-mentioned situation does not occur.

### Group membership

The assignment to a group is displayed if "characteristic" has been selected under 
Basic parameters Type of actions.

#### Simultaneous (concurrent) group

Loads of a particular action group can be defined as "always acting simultaneously" by assigning them to simultaneous (concurrent) groups.

III.: Example for the functioning of alternative and simultaneous groups

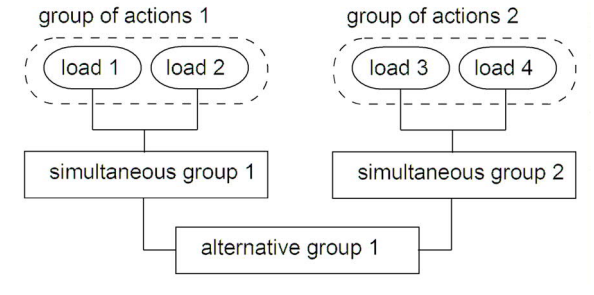

#### Alternative group

Different variable load cases with similar actions can be assigned to an alternative load case group via the allocation of an <u>alternative group number</u>. Only the decisive load case of this alternative load case group is invoked in the superposition.

### Bearing pressure / Actions from the column

Display of the bearing pressure pattern

To ensure traceability, the bearing pressure pattern with stress can be shown for all load cases and superpositions decisive in the verifications. Click the symbol "Bearing pressure" to display the graphic in a popup window. See also → Design → Soil mechanics.

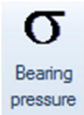

Nz.k

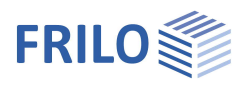

### Single Loads

Define a new concentrated (single) load by activating the <sup>b</sup> button (the corresponding input mask is displayed).

Activating the Single load table" giving an overview of the defined loads.

Toolbar: 0 1/2 0 🍙 🛪 💷 🖉 - see also Data entry via tables

- Tip:A description is displayed in the status line each time you click into<br/>a particular input field.
- In all LC: For "<u>Type of actions</u>" = design values: if the option is marked, the concentrated load acts in all load cases.
  - Value of the axial force of the additional single load. By clicking on the arrow icon vou can access a load value summary see the description of the LOAD+ application.

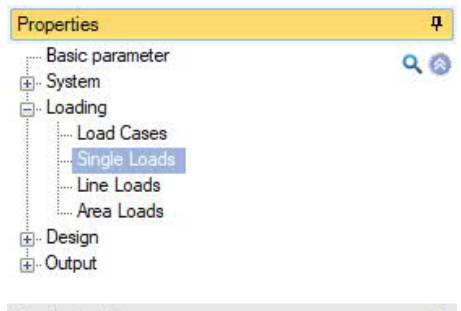

| Single Loads      |      |       | 0       |
|-------------------|------|-------|---------|
| Single load       | 0 1/ | 1 0 👍 | × 🗃 🖬 🌶 |
| Nz                | k    | [kN]  | 0.0     |
| at                | ax   | [m]   | 0.00    |
| at                | ay   | [m]   | 0.00    |
| Active in load ca | ise  | 1     | 2       |

at ax/ay Position of the additional single load in x or y direction referenced to the foundation centre.

Active in LC Assignment of the additional single load to load cases.

Activating the button is displays a dialog with the corresponding options.

Notes: If a single load is assigned to one or several load cases it acts only in combination with the load case(s.

In the case of the calculation method <u>design values</u> single loads are processed with the corresponding <u>reduction factors</u>.

Single loads that are not assigned to load cases are <u>not</u> taken into account in the calculation.

All verifications are referenced to the column loads. Additional single loads are defined only to check the effects on the bearing pressure, tilting, position stability, sliding and ground failure.

For the verification of punching shear resistance, the loads that apply in the area of the punching cone must be summarized to a resulting load, because the shear design would be unsafe otherwise.

With foundations for twin columns you should combine both columns to a single column instead of defining the second column as an additional single- or line load. Otherwise, you will obtain incorrect results in the verification of punching shear resistance.

### Line Loads

General operation as described under single loads.

| In all LC:          | For "Type of actions" = design values: if the option is marked, the load acts in all load cases.                                                                                                    |
|---------------------|----------------------------------------------------------------------------------------------------|
| P1,k                | Value at the begin of the line load.<br>Alternatively, the type of action can be changed to 'Design values' in the <u>basic</u><br><u>parameters</u> . If parts of the line load are located in examined circular sections of the<br>punching shear check, these are taken into account when determining the shear stress.<br>No extra punching shear check for a wall end or similar is carried out for the line loads.<br>The punching shear check always refers to the column load. |
| at x1/y1            | Position of P1 relative to the foundation center                                                                                                    |
| P2,k                | Value at the end of the line load                                                                                                    |
| at x2/y2            | Position of P2 relative to the foundation center                                                                                                    |
| Active in load case | As described under single loads                                                                                                    |

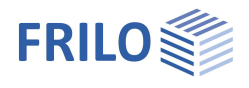

### Area Loads

| In all LC:               | For " <u>Type of actions</u> " = design values: if the option is marked, the load acts in all load cases.                                                                                                    |
|--------------------------|----------------------------------------------------------------------------------------------------|
| Loads by soil on the fou | hdation Height of the earth surcharge, if applicable. In combination with the weight density γ, the soil load generates an area load on the foundation, which is taken into account in the calculation.<br>Explanatory note: The earth surcharge load refers to the top edge of the foundation. If a wall, column, wall base or pocket exists, the earth surcharge load is reduced in accordance with the geometry of the structural component.                                       |
|                          | Note: This value has nothing to do with the self-weight of the foundation.                                                                                                    |
| Density γ,k              | Weight density of a possible soil load.                                                                                                    |
| Area Load q,k            | Additional area load on the foundation body.<br>Explanatory note: The area load acts on the surface of the foundation. If a wall,<br>column, wall base or pocket exists, the area load is reduced in accordance with the<br>geometry of the structural component. If a top-mounted pocket exists, the area load<br>also acts on the pocket, but not in the area of a column casted in the pocket. See the<br>description of the option "Earth surcharge height" for more information. |
| Active in load case      | Assignment of the additional area load to load cases.                                                                                                    |
|                          | Activating the button $ectical$ displays a dialog with the corresponding options.                                                                                                    |

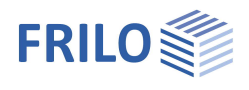

## Design / Verifications

| Settings                          |                                                                                                    | Properties                                                                                        |                                     | Д            |
|-----------------------------------|----------------------------------------------------------------------------------------------------|---------------------------------------------------------------------------------------------------|-------------------------------------|--------------|
| Earthquake: Psi <sub>2</sub> =0.5 | In accordance with the introductory decree of DIN<br>4149 for Baden-Württemberg, the combination<br>coefficient Psi2 = 0.5 for snow loads should be<br>used in the superpositions with seismic loads. | Basic parameter     System     Loading     Design     Soil Mechanics                              |                                     | 20           |
| Round out                         | This setting only affects the graphic representation<br>of the course of the internal forces. It has no<br>influence on the calculation results.                                                      | … Earth pressure<br>… Parameter<br>⊕ Output                                                       |                                     |              |
| Transient situation               | When you check this option, the transient design                                                                                                    | Settings                                                                                          |                                     | 0            |
|                                   | situation is used. When you uncheck the option, the                                                                                                    | Earthquake: Psi2=0,5.                                                                             |                                     |              |
|                                   | persistent situation is used. The accidental                                                                                                    | Round out the course of the in                                                                    | ternal forces V                     | $\checkmark$ |
|                                   | situation and the seismic situation are                                                                                                    | Round out the course of the in                                                                    | ternal forces M                     |              |
|                                   | automatically considered if corresponding actions                                                                                                    | Transient situation                                                                               |                                     |              |
|                                   | have been defined.                                                                                                    | Remarks                                                                                           |                                     | 0            |
|                                   |                                                                                                    | to the results                                                                                    |                                     | 1            |
| Soil mechanics                    |                                                                                                    |                                                                                                   |                                     |              |
| Proof format                      | Define here whether a                                                                                                    | Properties                                                                                        |                                     | п            |
|                                   | - simplified verification, an                                                                                                    | Properties<br>Basic parameter                                                                     |                                     |              |
|                                   | <ul> <li>exact verification or a</li> <li>user-defined verification</li> <li>is to be carried out.</li> <li>The <u>simplified verification</u> includes compliance with</li> </ul>                    | esic paraneter<br>e - System<br>e - Loading<br>c - Design<br>- Soit Mechanics<br>- Earth pressure |                                     | Q ⊗          |
|                                   | the design value of the bearing resistance with<br>limitation of the inclination of the load resultants.<br>The exact verification format includes a foundation                                       | ⊕ Output                                                                                          |                                     |              |
|                                   | failure verification, a sliding safety verification and a                                                                                                    | Allgemein                                                                                         |                                     | 0            |
|                                   | settlement calculation.                                                                                                    | Proof format                                                                                      | User defined                        | -            |
| Checks soil engineering           | Click on this symbol to open the <u>extended dialog</u> with graphical illustrations for bearing failure bearing                                                                                      | Checks soil engineering<br>EQU - Stability                                                        | User defined<br>simplified<br>exact |              |
| 0                                 | pressure and settlements.                                                                                                    | Static equilibrium                                                                                |                                     |              |
| Bearing                           | You can also open the extended dialog directly in the                                                                                                    | UPL - Uplift                                                                                      |                                     | 0            |
| Flessule                          | toolbar with the bearing pressure symbol (note: if only                                                                                                    | Abheben                                                                                           |                                     |              |
|                                   | the simplified verification is carried out, only the                                                                                                    | GEO - bearing capacity -                                                                          | simplified verific                  | ations 🔕     |
|                                   | "Bearing pressure" tab is displayed).                                                                                                    | Resulting bearing pressure                                                                        |                                     |              |
|                                   |                                                                                                    | Bearing resistance                                                                                |                                     |              |
| User-defined proof format         |                                                                                                    | Ausmittenbegrenzung                                                                               |                                     |              |
| All varification options are a    | offered here for individual calentian                                                                                                    | Nachweisumfang                                                                                    |                                     |              |
|                                   |                                                                                                    | GEO - bearing capacity -                                                                          | precise verificati                  | on 🔕         |
| Resulting bearing pressure        | Requirement for the simplified verification: the                                                                                                    | Proof of sliding capacity                                                                         |                                     |              |
|                                   | Inclination of the characteristic or representative                                                                                                    | Ground failure check                                                                              |                                     |              |
|                                   | bearing pressure resultant complies with the                                                                                                    | Seismic                                                                                           |                                     |              |
|                                   |                                                                                                    | Earthquake zone                                                                                   | 2                                   |              |
| Bearing resistance                | The verifications for the ground failure and sliding                                                                                                    | Depth factor                                                                                      | without                             |              |
|                                   | infinit states as well as the serviceability (verification                                                                                                    | SLS - Serviceability - pred                                                                       | ise verifications                   | 0            |
|                                   | values for the design value of the bearing resistance.                                                                                                    | Calculate settlement                                                                              | without                             | •            |

Limitation of eccentricityVerification according to NF P 94-261 13.3 for the<br/>eccentricity of the load.Scope of verificationIn a separate dialogue, you define whether the limit

n In a separate dialogue, you define whether the limit states and design situations according to the

SLS - Serviceability - simplified verifications

Gaping joint

Nachweisumfang

Limit edge stresses

~

1

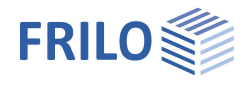

|                           | selected standard are to be used for this verification or whether they adapted individually (user-defined).                                                                                                    | are to be                                                                                                    |
|---------------------------|----------------------------------------------------------------------------------------------------|----------------------------------------------------------------------------------------------------|
| Proof of sliding capacity | When the load vector is not perpendicular to the base surface, the rest the foundations against sliding in the base area must be verified.                                                                                                    | sistance of                                                                                                    |
| Seismic                   | With the add on FDPro: run a seismic bearing capacity detection according to the set of the set of | ording to DIN                                                                                                    |
| Depth factor              | The depth coefficients take into account the favorable influence of th strength in the fracture joint above the base of the foundation in the base failure analysis. In some European countries, this effect can be taken account with coefficients > 1.                                                                                                    | e shear<br>bearing<br>into                                                                                                    |
| Calculate settlement      | For the settlement analysis, the compression of the soil should be<br>taken into account down to the settlement influence depth ts. The<br>depth ts may be assumed at the level at which the additional<br>perpendicular stress generated by the mean settlement effective<br>load has an amount of 20% of the effective vertical output stress<br>of the soil.<br>One of 5 calculation methods can be selected.                                                                                                    | without<br>Settlement equations<br>Stress integration<br>from pressure meter test data<br>from cone penetration data<br>adapted elasticity procedure |
| Gaping joint              | Optional verification of the gaping joint.                                                                                                    |                                                                                                    |

Extended soil mechanics dialog

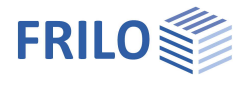

| Calling up the dialogue on "checks soil engineering |                                                                                                    | Soil Mechanics                                       |                            |                           |           |        |
|-----------------------------------------------------|----------------------------------------------------------------------------------------------------|------------------------------------------------------|----------------------------|---------------------------|-----------|--------|
|                                                     |                                                                                                    | Ground failure Settlemen                             | nt Diagram                 | s subsidence Be           | aring Pre | ssure  |
|                                                     |                                                                                                    | Ground failure                                       |                            |                           |           | 0      |
| Ground failure                                      |                                                                                                    | Check bearing resistance                             |                            |                           |           |        |
|                                                     |                                                                                                    | Seismic                                              |                            |                           |           |        |
| Seismic/Earthquake zone                             | : call up the earthquake dialog.                                                                              | Earthquake zone                                      | 2                          | 2                         |           | 1      |
| Selection of the partial sa                         | fety factor γRd.                                                                                              | Teilsicherheitsbeiwert yRd                           | =1.15 Loosel               | y stored dry sand         |           | •      |
|                                                     | 5                                                                                                    | Surface                                              |                            |                           |           | 0      |
| 0                                                   |                                                                                                    | Surface                                              |                            |                           |           |        |
| Surface                                             |                                                                                                    | Ground water                                         |                            |                           |           | 0      |
| The following input param                           | neters are displayed via the                                                                                  | Ground water existing                                |                            |                           | 1         |        |
| "Surface" button:                                   |                                                                                                    | Ground water                                         | [m]                        |                           | 1         | 1.00 🜲 |
| Anchoring depth                                     | Lowest anchoring depth below terrain/ top of basement sole.                                                   | Terrain                                              |                            |                           | ?         | ×      |
| <u>Slope</u>                                        | The ground level can be                                                                                       | Anchoring depth                                      | Anchoring depth            |                           |           | 0.50   |
|                                                     | horizontal, with a <u>continuous</u>                                                                          | Base                                                 |                            | continuous                |           | 0.00   |
|                                                     | slope, or with a <u>broken</u>                                                                                | Inclination                                          | ß                          | [11]                      |           | 10.0   |
|                                                     | <u>embankment</u> .                                                                                           | Additional terrain load                              | P                          | [kN/m²]                   |           | 0.00   |
| Berm                                                | The width of berm is the<br>distance between the outer edge<br>slope.                                         | of the foundation and                                | the beginn                 | ing of the                |           | 0.00   |
| Inclination $\beta$                                 | The terrain inclination indicates t<br>defined berm. The inclination affe<br>exclusively downsloping terrain. | he angle of inclination e<br>ects the ground failure | of a slope<br>verification | from the<br>n and defines |           |        |
| Additional terrain load                             | An additional characteristic perm<br>can be entered here, which increat<br>resistance.                        | nanent area load on the<br>ases the characteristic   | bearing re<br>punching s   | esistance figure<br>shear | Ĵ         |        |
| Ground water                                        |                                                                                                    |                                                      |                            |                           |           |        |

| Groundwater exists | See System ▶ <u>Groundwater</u> . |
|--------------------|-----------------------------------|
| Groundwater Depth  | See System ▶ <u>Groundwater</u> . |

### **Settlement**

Representation of the course of settlement and stress over the depth as well as graphic representation (diagrams of settlement) of the course of settlement over time, the settlement and influence coefficients per selection list.

| Calculate settlement |  |
|----------------------|--|
| Settlement Gk,j      |  |

#### see page before

Settlements can be calculated with permanent loads or with permanent and variable loads.

## Soil Mechanics Ground failure Settlement Diagrams subsidence Bearing Pressure Settlement

| Calculate settlement            |                              | without                      |              |
|---------------------------------|------------------------------|------------------------------|--------------|
| Settlement<br>Creep settlements |                              | without                      |              |
|                                 |                              | Stress integration           |              |
| Time τ<br>Earth pressure        | rom pressure meter test data |                              |              |
|                                 |                              | adapted elasticity procedure |              |
| Use earth pressure              |                              |                              | $\checkmark$ |
| Groundwater                     |                              |                              | 0            |
| Ground water existing           |                              |                              |              |

0

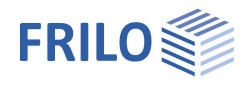

#### Bearing pressure

Display of the bearing pressure pattern in 2D/3D. Selection via the top selection line.

For entries/changes, see the chapter System > Soil.

#### **Bearing Pressure**

Simplified check Simplified check Gaping joint permanent loads only Gaping joint permanent and variable loads Ground failure

Earth pressure (with the add-on FDPro)

Enables the application of earth pressure. See FDPro

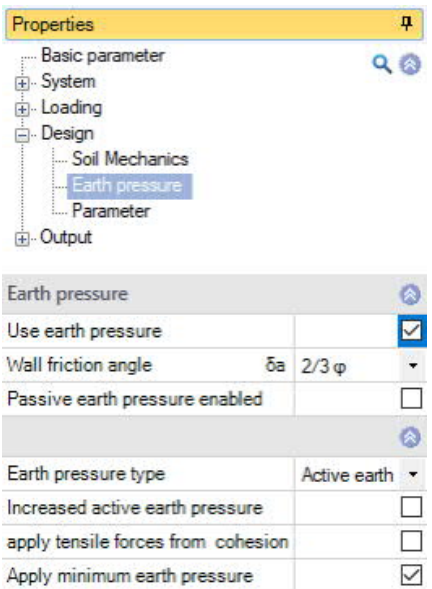

| Passive earth pressure enabled     |                |
|------------------------------------|----------------|
|                                    | 0              |
| Earth pressure type                | Active earth 🔹 |
| Increased active earth pressure    |                |
| apply tensile forces from cohesion |                |
| Apply minimum earth pressure       | $\checkmark$   |
| Apply compaction pressure          |                |

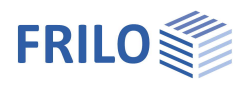

### Parameter

#### User defined

Mark this option if you want to change the safety factors and design rules that deviate from the set standards.

The corresponding input fields/editing buttons are then displayed.

Use the "Edit" button to open the respective tables for changing the values - the information texts for the individual parameters are displayed in the lower window area when you click in an input field.

- Support of all 3 verification methods according to Eurocode 7, adjustable for all national annexes.
- The partial safety factors and combination equations for the geotechnical verifications can be edited.
- Since all table values can be changed, the standard setting for a specific country (e.g. India, Sweden, etc.) can be easily defined.

| Properties      | <b>4</b> |
|-----------------|----------|
| Basic parameter | 0 🚳      |
|                 | 20       |
|                 |          |
| E. Design       |          |
| Soil Mechanics  |          |
| Earth pressure  |          |
| Parameter       |          |
| . Output        |          |

| General Settings          |            | 0            |
|---------------------------|------------|--------------|
| User defined              |            |              |
| User defined values       | ->         | Edit         |
| User defined values       | ->         | Default valu |
| All safety factors        |            | Edit (53)    |
| Combination equations     |            | 0            |
| Verification procedure    | 1          | Edit (2)     |
| Verification procedure    | 2          | Edit (2)     |
| Verification procedure    | 3          | Edit (2)     |
| Failure of structures and | d componer | nts 🔕        |
| Action/Strain             | STR A      | Edit (4)     |
| Material resistance       | STR M      | Edit (2)     |
| Failure of subsoil        |            | 0            |
| Action/Strain             | GEO A      | Edit (10)    |
| Material resistance       | GEO M      | Edit (10)    |
| Lad resistance            | GEO R      | Edit (6)     |
| Stability                 |            | 0            |
| Action/Strain             | EQU A      | Edit (4)     |
| Material resistance       | EQU M      | Edit (5)     |
| Float up                  |            | 0            |
| Action/Strain             | UPL A      | Edit (4)     |
| Material resistance       | UPL M      | Edit (5)     |

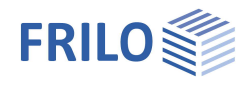

## Output

### Output scope / options

By checking the desired options, you can determine the scope of output. Font size and scale can be adjusted for the graphic.

### Output as PDF document

The Document tab displays the document in PDF. See also <u>Output and printing</u>.

| Properties      | д   |
|-----------------|-----|
| Basic parameter | 0 @ |
|                 | 20  |
|                 |     |
| ⊕. Design       |     |
| - Output        |     |
| General         |     |
| Soil Mechanics  |     |

|                            | 0                                                                                         |  |  |  |
|----------------------------|-------------------------------------------------------------------------------------------|--|--|--|
| User defined               | •                                                                                         |  |  |  |
|                            | 0                                                                                         |  |  |  |
| Static equilibrium         |                                                                                           |  |  |  |
| UPL - Uplift               |                                                                                           |  |  |  |
| ed verifications           | 0                                                                                         |  |  |  |
| Resulting bearing pressure |                                                                                           |  |  |  |
| Bearing resistance         |                                                                                           |  |  |  |
| ise verification           | 0                                                                                         |  |  |  |
| verifications              | 0                                                                                         |  |  |  |
|                            | $\checkmark$                                                                              |  |  |  |
|                            |                                                                                           |  |  |  |
|                            |                                                                                           |  |  |  |
|                            | $\checkmark$                                                                              |  |  |  |
|                            |                                                                                           |  |  |  |
|                            |                                                                                           |  |  |  |
| ed verifications           | 0                                                                                         |  |  |  |
|                            | User defined<br>ed verifications<br>ise verification<br>verifications<br>ed verifications |  |  |  |

| lan view                                                              | <u>Loads</u><br>Column le                         | <u>Loads</u><br>Column loads - characteristic                                                                                                    |                            |                                                                                                    |                |           |            |                 |                              |     |      |
|-----------------------------------------------------------------------|---------------------------------------------------|----------------------------------------------------------------------------------------------------|----------------------------|----------------------------------------------------------------------------------------------------|----------------|-----------|------------|-----------------|------------------------------|-----|------|
| olumn loads                                                           | No.                                               | Act                                                                                                    | Description                |                                                                                                    | N<br>kN        | Mx<br>kNm | My<br>kNm  | Ha<br>kN        | Hy<br>kN                     | SIM | ALT  |
| Superposition Results Preview Checks Preview Checks Simplified method | 1 2                                               | g<br>A                                                                                                    | Load case 1<br>Load case 2 |                                                                                                    | 500.0<br>300.0 | 0.00      | 0.00       | 0.0             | 0.0                          | 0   | 0    |
|                                                                       | Self-weigh<br>resp. colu<br><u>Superpo</u>        | Self-weight is taken into account in the calculation. Density Concrete : y = 25.00 kN/m <sup>3</sup> . Total Foundation without socket resp. column 20.000 m <sup>3</sup> / 500.00 kN. Torsion from horizontal loads is not considered. Superposition |                            |                                                                                                    |                |           |            |                 |                              |     |      |
| 1                                                                     | N                                                 | o.                                                                                                    | DS                         | Superposit                                                                                                | ion            |           |            |                 |                              |     |      |
|                                                                       |                                                   | 1 P<br>2 P<br>3 P<br>4 P<br>5 P<br>6 P                                                                                                    |                            | 0.9 resp. 1.1x(1)<br>0.95 resp. 1.05x(1)<br>1.0x(1)<br>1.0x(1) + 1.0x(2)<br>1.35x(1) + 1.5x(2)<br>1.0x(1) |                |           |            |                 |                              |     |      |
|                                                                       | DS: de sig<br>The load                            | DS: design situation P: Permanent<br>The load case numbers are listed in parentheses.                                                                                                    |                            |                                                                                                    |                |           |            |                 |                              |     |      |
|                                                                       | Results<br>Preview C                              | hecks                                                                                                    |                            |                                                                                                    |                |           |            |                 |                              |     |      |
|                                                                       | Check                                             | Check                                                                                                    |                            |                                                                                                    |                |           |            | Superposition ŋ |                              |     | η    |
| -<br>-<br>-<br>-<br>-<br>-                                            | Gaping jo<br>Gaping jo<br>Stability<br>Simplified | Gaping joint only permanent bads         3         0.           Gaping joint permanent and variable loads         4         0.           Stability         1         0.           Simplified method         5         0.                              |                            |                                                                                                    |                |           |            |                 | 0.00<br>0.00<br>0.00<br>0.26 |     |      |
|                                                                       | Design va<br>ord = 350.                           | Design value of the bearing pressure resistance $\sigma_{R,d} = 350.00 \text{ kN/m}^2$<br>$\sigma_{Rd} = 350.00 \text{ kN/m}^2$ . The design value of bearing pressure resistance has been specified directly.                                        |                            |                                                                                                    |                |           |            |                 |                              |     |      |
| 2                                                                     | Simplified                                        | metho                                                                                                    | a Superpositio             | 'n                                                                                                    |                |           |            |                 |                              | -   |      |
|                                                                       | No.                                               |                                                                                                    | Nd<br>kN                   | a'<br>m                                                                                                   | b'<br>m        | kN        | σd<br>I/m² | kN              | ord<br>V/m²                  |     | n    |
|                                                                       | 5                                                 | _                                                                                                    | 1800.0                     | 4.00                                                                                                    | 5.00           | 9         | 0.00       | 35              | 0.00                         |     | 0.26 |